## 免許状更新講習 幼稚園ナビでの申込方法

【一般受付】

はじめに

※携帯メールアドレスを使用される場合、迷惑メールの設定によりメールが届かない場合 があります。

お手数ですが、メール設定をご確認いただき、【@navi.youchien.com】 からのメールを 受信できるように設定変更をお願いいたします。

※以下のメールアドレスは幼稚園ナビからのメールが送信できないため、使用できません。 お手数ですが、他のメールアドレスをご利用ください。

.abcde@example.com ドットではじまる ab..cde@example.com 連続したドットが含まれている abcde.@example.com アットマークの前がドット

●現職でない方は本願書内に園長の承諾印を頂く必要がありますので、以前の勤務園、または内定が決まっている園に承諾印を頂いてください。
 ●PC、スマートフォン、タブレットからお申込みができます。(ガラケー不可)

①講習の一般受付期間になりましたらこちらのHPの 一般受付の方はこちらから を欄の 詳しく見る をクリックすると、申込フォームにアクセスする URL が表示されているページ が開きます。

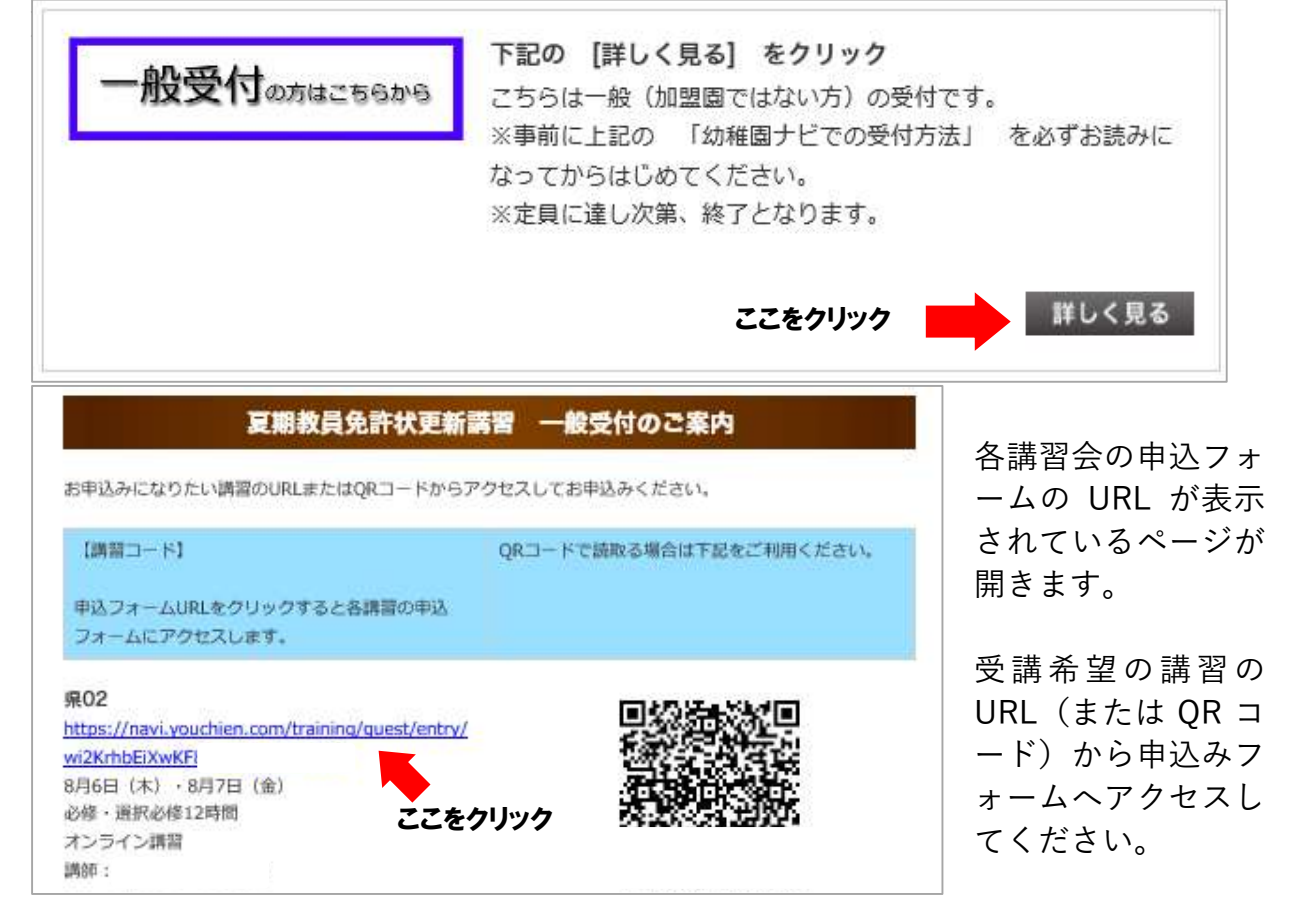

## ②申込フォームにアクセスしたら、以下のフォームに必要事項を入力し、最後に申込確認 ボタンを押す。※免許状番号も忘れずにご入力ください。

| 圖名             |              | 时后和后                                              | 53株両                                                | 1915-1929/1-17      |
|----------------|--------------|---------------------------------------------------|-----------------------------------------------------|---------------------|
|                |              | 現存, 存職中の方は, 間名を入力してください。                          |                                                     |                     |
|                | 10/6         | 幼稚園朝<br>現在, 在編                                    | 10日 🗸                                               | してください。             |
| -              | 氏名 (漢字)      | (D.)8                                             |                                                     | #7                  |
| -              | 氏名 (ふりがな)    | Itana.                                            |                                                     | 1432                |
| -              | 生年月日         | 1990                                              | <b>v</b> ]# <b>1 v</b> ]#                           | 1 🖌                 |
| -              | メールアドレス      | abco@shinshiyou.com                               |                                                     |                     |
| 3              | 講義 - 分科会等の申込 | 【3483】 開閉 1<br>【3483】 開閉 2                        |                                                     |                     |
|                | 住所           | 前使所可<br>都近的道<br>市区町村<br>茶地以降<br>面宅市しく             | 2210055<br>神奈田道 ◆<br>極浜市神奈田区<br>大野町1<br>は必ず解決物で受け取。 | らことができら住所を入力してください。 |
| -              | 电场器码         | 0454403210<br>勝岡電話系弓が築受さすが、数戦先右しくは向毛の電話系弓でも盛いません。 |                                                     |                     |
|                | 麗名           | 40107                                             | ~                                                   |                     |
|                | 允许状理题        | 幼稚園朝                                              | m=# ¥                                               |                     |
| <b>②</b> 先件状器号 |              | 111                                               |                                                     |                     |
| 免許伏有効期間過了日     |              | 近照 20                                             | 22 # 3 ¥                                            | ∃∃ <b>v v</b> ⊟     |
| 以前の對称曲         |              | 2.<br>2                                           | ゆの方は、以前の動務計                                         | 異名を入力してください。        |
| お支払い方法         |              | <ul><li>クレミ</li><li>の</li><li>第行話</li></ul>       | ショトカード(前払い)<br>(前払い)                                |                     |
|                |              |                                                   | 由认確認                                                |                     |

③申込確認ボタンを押すと、メール受信ができることを確認するため、確認コードを聞かれ ます。

| 各新·华台林相图第7日                                                                                    |                                                |
|------------------------------------------------------------------------------------------------|------------------------------------------------|
| 確実にメール受信できることを確認するため、 <sup>×</sup><br>ご入力いただいたメールアドレス宛に、「確認<br>コード」をお送りしました。                   |                                                |
| こちらの画面を開いた状態でメールをご確認し<br>ていただき、メールの本文に記載されている<br>「確認コード」を入力して、「次へ」をクリッ                         |                                                |
| クしてください。                                                                                       | 登録したメールアドレス宛に幼稚園ナビより                           |
| 確認コード                                                                                          | 「確認コード」が記載されたメールが届きま                           |
|                                                                                                | す。届いたコードをこちらに入力し、 「次                           |
| 次へ                                                                                             | へ」を押してください。                                    |
| メールが届かない場合は、メールアドレスに間<br>違いがないことを確認し、迷惑メールの設定を<br>行って、「確認コードを再送信する」をクリッ<br>クしてください。⇒ 迷惑メール設定手順 | ※この画面を閉じてしまった場合、再度「申込<br>確認」ボタンを押すと表示されます。メールに |
| 確認コードを再送信する                                                                                    | 届いた確認コードを入力してください。                             |

## ④申込確認画面が表示されます。申込内容に間違いがないか確認をしたら申込決定を押す。

| 銀行振込みの場合 | クレジットカード決済の場合                                                                                                    |
|----------|----------------------------------------------------------------------------------------------------|
| 次ページへ    | ⑤「申込決定」を押すとカード情報入力画面が表示されます<br>ので、情報を入力し、「支払う」を押してください。                                                                                                    |
|          | 「申込決定」をクリックするとカード情報入<br>力画面が表示されます。<br>「MM/YY」と表示されている部分には、カー<br>ドの有効期限を入力してください。<br>有効期限が8月ならMMの部分に「08」、2019<br>年ならYYの部分に「19」を入力してくださ<br>い。<br>「CVC」と表示されている部分には、カード<br>の裏面に記載されている暗証番号を入力して<br>ください。<br>ほとんどのカード (Visa、MasterCard、各種<br>銀行カードなど)では、カード裏面の署名欄 |
|          | に記載された番号の最後の3桁がこれに当たり<br>ます。<br>American Express(AMEX)カードでは、通<br>常、カード前面の4桁のコードです。<br>入力が終わったら、「支払う」をクリックし<br>てください。                                                                                                    |

| ⑥申<br>以 <sup>-</sup>                                                          | 込受付完了画面が表示されますので、受付完了で<br>下のような領収書メールが配信されます。<br>                                                                                                    |
|-------------------------------------------------------------------------------|----------------------------------------------------------------------------------------------------|
|                                                                               | 約推圖<br>ナビ                                                                                                    |
|                                                                               | 幼稚園ナビ[神奈川]からの領収書<br><sub>- 銅収書番号 1436-8858</sub>                                                                                                    |
|                                                                               | お参払い分離 おを払い日 お参払い方法<br>¥100 2021年8月16日 <b>VISA</b> - 0279                                                                                                    |
|                                                                               | 940-                                                                                                    |
|                                                                               | クレジット決場デモ研修 申込 ¥100<br>神奈川 職員C(神奈川事務局テスト)100円 ¥100                                                                                                    |
|                                                                               | ご請求金額 ¥100                                                                                                    |
|                                                                               | ご不明な点がございましたら、https://navi.youchien.com/contact/<br>からサポートサイトをご覧いただくか、kananawa                                                                                                    |
| 銀行振込みの場合                                                                      |                                                                                                    |
| のたが届きより。                                                                      | 【幼稚園ナビ】研修の申込を<br>☆                                                                                                    |
| 幼稚園ナビ                                                                         | 受け付けました愛信トレイ                                                                                                    |
| 【サンプル免許】県連・<br>相模原・横浜 申込受付                                                    | 幼稚園ナビ事務局 2月19日<br>To: マ                                                                                                    |
| 完了                                                                            | 神奈川 県人 様                                                                                                    |
| 【サンプル免許】県連・相模原・                                                               | *本メールは、自動的に配信しています。<br>                                                                                                    |
| 横浜 の申込を受け付けました。                                                               | 幼稚園ナビ事務局です。<br>「【サンプル】県連」の申込を受け付けました。                                                                                                    |
| ご登録いただきましたメールアドレス宛に申込内容                                                       | 申し込みされた方は、申込期間後2~3週間後頃に                                                                                                    |
| についてメールをお及りしておりよりのでご確認へ                                                       | (公財)全日本私立幼稚園幼児教育研究機構から正                                                                                                    |
| ださい。                                                                          | (公財)全日本私立幼稚園幼児教育研究機構から正<br>式な願書がご自宅に届きます。よろしくお願い申し<br>上げます。また、講習会詳細案内(二次案内)を当<br>連合会から送付いたします。届かない場合は当連合<br>会へご連絡ください。(電話番号:045-440-3210<br>平日 9:00~17:00)                                                                                                    |
| ださい。                                                                          | (公財) 全日本私立幼稚園幼児教育研究機構から正<br>式な願書がご自宅に届きます。よろしくお師し<br>上げます。また、講習会詳細案内(二次案内)を当<br>連合会から送付いたします。届かない場合は当連合<br>会へご連絡ください。(電話番号:045-440-3210<br>平日 9:00~17:00)<br>以下のURLにアクセスして申込内容を確認してくださ<br>い。                                                                                                    |
| ださい。                                                                          | <ul> <li>(公財) 全日本私立幼稚園幼児教育研究機構から正式な願書がご自宅に届きます。よろしくお願い申し<br/>上げます。また、講習会詳細案内(二次案内)を当<br/>連合会から送付いたします。届かない場合は当連合<br/>会へご連絡ください。(電話番号:045-440-3210<br/>平日 9:00~17:00)</li> <li>以下のURLにアクセスして申込内容を確認してください。<br/>https://navl.youchign.com/training/guest/entry/detail/y8WbefHEy5J%pz467rQM-w</li> <li>: れ.た場合</li> </ul>                                                                                                    |
| 他の講座をお申込みさ                                                                    | <ul> <li>(公財) 全日本私立幼稚園幼児教育研究機構から正式な願書がご自宅に届きます。よろしくお願い申し上げます。また、講習会詳細案内(二次案内)を当連合会から送付いたします。届かない場合は当連合会へご連絡ください。(電話番号:045-440-3210平日 9:00~17:00)</li> <li>以下のURLにアクセスして申込内容を確認してください。</li> <li>https://navi.youchion.com/trailning/guest/entry/detail/y8WbefHEy55Xez467rQM-w</li> <li>お支払がありますので、お振込をお願いいたします。</li> </ul>                                                                                                    |
| 他の講座をお申込みさは、まとめてお振込みその場合は、こちらの                                                | <ul> <li>(公財) 全日本私立幼稚園幼児教育研究機構から正式な願書がご自宅に届きます。よろしくお願い申し上げます。また、講習会詳細案内(二次案内)を当連合会から送付いたします。届かない場合は当連合会へご連絡ください。(電話番号:045-440-3210平日 9:00~17:00)</li> <li>以下のURLにアクセスして申込内容を確認してください。<br/>https://navi.youchien.com/trail_ning/guesi.kentry/detail/y8WbefHEy55%2467rQM-w</li> <li>たださい。</li> <li>ンURL をご</li> <li>URLにアクセスして振込票を確認してください。以下のURLにアクセスして振込票を確認してください。</li> </ul>                                                                                                    |
| 他の講座をお申込みさは、まとめてお振込みその場合は、こちらの確認ください。                                         | <ul> <li>(公財) 全日本私立幼稚園幼児教育研究機構から正式な願書がご自宅に届きます。よろしくお願い申し上げます。また、講習会詳細案内(二次案内)を当連合会から送付いたします。届かない場合は当連合会へご連絡ください。(電話番号:045-440-3210平日 9:00~17:00)</li> <li>以下のURLにアクセスして申込内容を確認してください。<br/>https://navi.youchien.com/trail<br/>ning/guest/entry/detail/y8WbefHEy55%2467rQM-w</li> <li>シURL をご</li> <li>お振込の際には、振込票をご使用ください。以下の<br/>URLにアクセスして振込葉を確認してください。<br/>この申込のみお振込する場合 →<br/>https://navi.youchien.com/trail<br/>ning/guest/entry/deposit/y8WbefHEy55%2467rOM-</li> </ul>                                                                                                    |
| 他の講座をお申込みさ<br>は、まとめてお振込み<br>その場合は、こちらの<br>確認ください。                             | <ul> <li>(公財) 全日本私立幼稚園幼児教育研究機構から正式な願書がご自宅に届きます。よろしくお願い申し上げます。また、講習会詳細案内(二次案内)を当連合会から送付いたします。届かない場合は当連合会へご連絡ください。(電話番号:045-440-3210平日 9:00~17:00)</li> <li>以下のURL(アクセスして申込内容を確認してください。<br/>・ いつ~17:00)     </li> <li>以下のURL(アクセスして申込内容を確認してください。<br/>・ いかっいけっいののけっい。     </li> <li>がありますので、お振込をお願いいたします。</li> <li>お振込の際には、振込票をご使用ください。以下のURL(アクセスして振込する場合 →<br/>・ https://navi.youchien.com/trai<br/>・ ning/guest/entry/detail/y8WbefHEy5JXpz467rQM-w     </li> <li>* ください。</li> <li>ンURL をご</li> <li>の申込のみお振込する場合 →<br/>・ https://navi.youchien.com/trai<br/>ning/guest/entry/deposit/y8WbefHEy5JXpz467rQM-w     </li> </ul> |
| 他の講座をお申込みさ<br>は、まとめてお振込み<br>その場合は、こちらの<br>確認ください。<br><b>⑥振込票の URL にアクセスして</b> | <ul> <li>(公財) 全日本私立幼稚園幼児教育研究機構から正式な願書がご自宅に届きます。よろしくお願い申し上げます。また、講習会詳細案内(二次案内)を当連合会から送付いたします。届かない場合は当連合会へご連絡ください。(電話番号:045-440-3210平日 9:00~17:00)</li> <li>以下のURL(アクセスして申込内容を確認してください。<br/>・・・・・・・・・・・・・・・・・・・・・・・・・・・・・</li></ul>                                                                                                    |
| 他の講座をお申込みさ<br>は、まとめてお振込み<br>その場合は、こちらの<br>確認ください。                             | <ul> <li>(公財)全日本私立幼稚園幼児教育研究機構から正式な願書がご自宅に届きます。よろしくお願い申し上げます。また、講習会詳細案内(二次案内)を当連合会から送付いたします。届かない場合は当連合会へご連絡ください。(電話番号:045-440-3210平日 9:00~17:00)</li> <li>以下のURL(アクセスして申込内容を確認してください。<br/><ul> <li>・れた場合</li> <li>・、たださい。</li> <li>・、たたはのの</li> <li>ンドのURL(アクセスして申込内容を確認してください。<br/><ul> <li>・・・・・・・・・・・・・・・・・・・・・・・・・・・・・・・・・・・・</li></ul></li></ul></li></ul>                                                                                                    |

★銀行振込の方は「振込票」に記載されている、9 ケタの振込票番号を氏名の前に入れてお振込みください。(複数受講される方は総額をお振込みください) ※振込み期限を過ぎても入金の確認がとれない場合はキャンセル扱いとさせていただきますのでご注意ください。

| 振込みの際に『振込票』に記載された9ケタの振込票番号を氏名の前に付加してお振込みください。 |            |                            |  |  |  |
|-----------------------------------------------|------------|----------------------------|--|--|--|
| 【振込依頼人名の入力例】                                  | 個人申込の場合    | 900001234 カナガワハナコ          |  |  |  |
|                                               | 設置者一括申込の場合 | <u>800001234 ハナハナヨウチエン</u> |  |  |  |

★受講料の領収証は、ATMや銀行窓口で発行される「振込み取り扱い控」をもって代えさせて頂きます。当連合 会からは領収書の発行しません。

以上となります。

※24 時間以内にメールが届かない場合は、迷惑メールに入っていないか等ご確認ください。 届かない場合は、エラーが考えられますので、当連合会までお問い合わせください。 (神奈川県私立幼稚園連合会 事務局 TEL:045-440-3210 平日9:00~17:00)